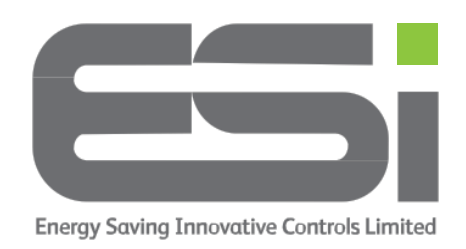

## **Programmer – Select Schedule Mode**

- 1. Move the slider bar to **PROG**.
- Use >> to select the zone you wish to change. The flashing icon will be the selected zone.
- 3. Use + under the display to choose between the following:
  - **ON** will set your heating/hot water ON permanently. No programs will run.
  - **OFF** will set your heating/hot water OFF permanently. No programs will run.
  - AUTO will run your timed programs.
  - **ALL DAY** will switch your heating/hot water ON from your first programmed ON time until your last programmed OFF time.
- 4. Move the slider bar to **RUN.**